# **PayPayギフトカード**

2023年4月以降媒体資料 ※商品の仕様、価格については予告なく変更になる可能性があります。 あらかじめご了承ください。

## PayPayギフトカードの販売価格の変更

|        | 2023年3月末納品分まで                                     | 2023年4月1日納品分以降                                    |
|--------|---------------------------------------------------|---------------------------------------------------|
| 販売価格   | @1.4円<br>内訳<br>ポイント代1.0円(※不課税)<br>システム利用料0.4円(税別) | @1.1円<br>内訳<br>ポイント代1.0円(※不課税)<br>システム利用料0.1円(税別) |
| 代理店手数料 | 有<br>詳細は各社様との取決め                                  | 無                                                 |
| 最低発注金額 | 70万円以上<br>ポイント代50万円(※不課税)<br>システム利用料20万円(税別)      | 110万円以上<br>ポイント代100万円(※不課税)<br>システム利用料10万円(税別)    |
| 有効期限   | 納品日から180日                                         | 納品日から175日                                         |

# PayPayギフトカードとは

PayPayギフトカードはギフトカード番号の入力もしくはコードがfill inされたURLタップで、 あらかじめ設定された金額分のPayPayポイントがチャージできるサービスです。

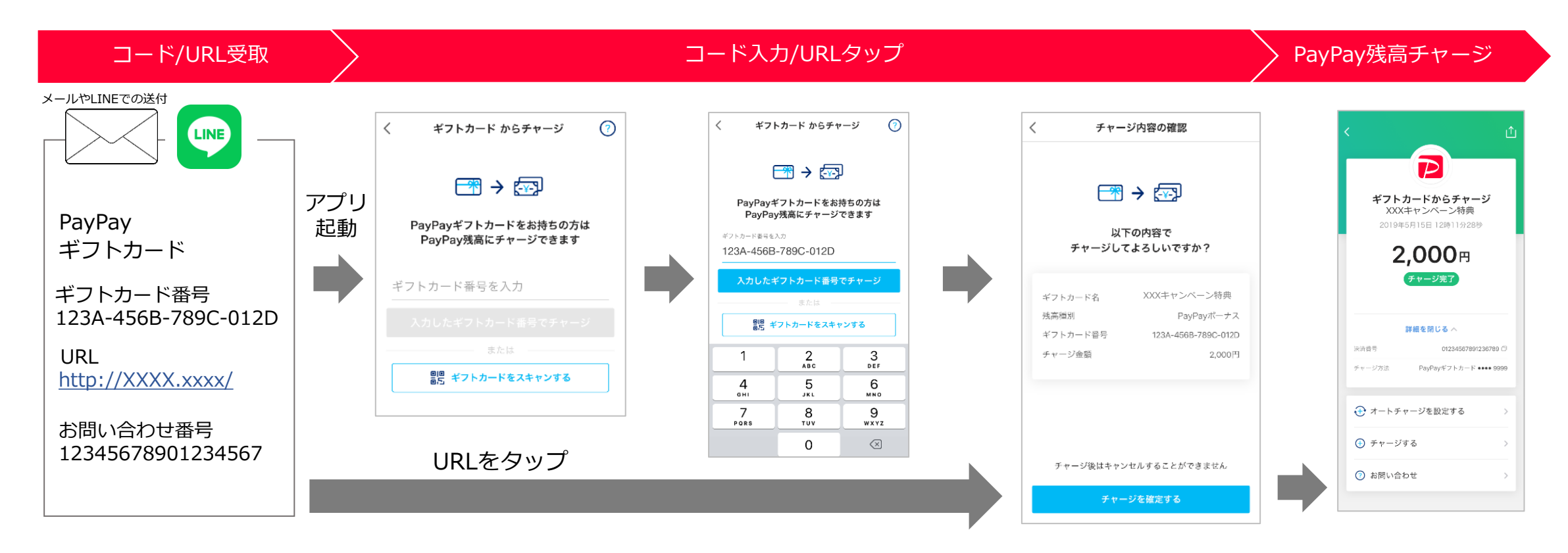

\*PayPayアプリ未ダウンロードの場合は、アプリストアへ誘導します。 \*ギフトカードとして広告主様に納品されるものは16桁の英数字とURL、問い合わせ番号のセットです。 \*出金と譲渡はできません。PayPay/PayPayカード公式ストアでも利用可能です。 PayPayギフトカード(PayPayポイント)の魅力

登録ユーザー数が5,200万人※1 登録ユーザー数※1 加盟店数 (使える場所)※2 日本全国で利用可能です。 5,200万人 374万ケ所 ユーザー層が幅広いため、 性別/年代を問わない、キャンペーン 展開が可能です。 ご利用者属性※3 30代、40代がボリュームゾーン 60代以上 オフライン(実店舗)/オンライン双方に 50代 30代 使える場所が多いため、少額・高額問わず 11% 11% キャンペーン実施にご活用いただけます。 40代 40代 13% 12% 52% 48% ※1 アカウント登録を行ったユーザー数(PayPay株式会社 2022年10月時点) ※2 店舗やタクシーなど、PayPayへの加盟契約申込数(PayPay株式会社 2022年6月末時点) 30代 ※3 2022年2月-2022年7月 PayPay決済利用実績(Yahoo! JAPAN IDの登録情報をもとに算出) 201 10%

※出金と譲渡はできません。PayPay/PayPayカード公式ストアでも利用可能です。

8%

10代

# 商品スペック/ PayPayギフトカード:2023年4月以降

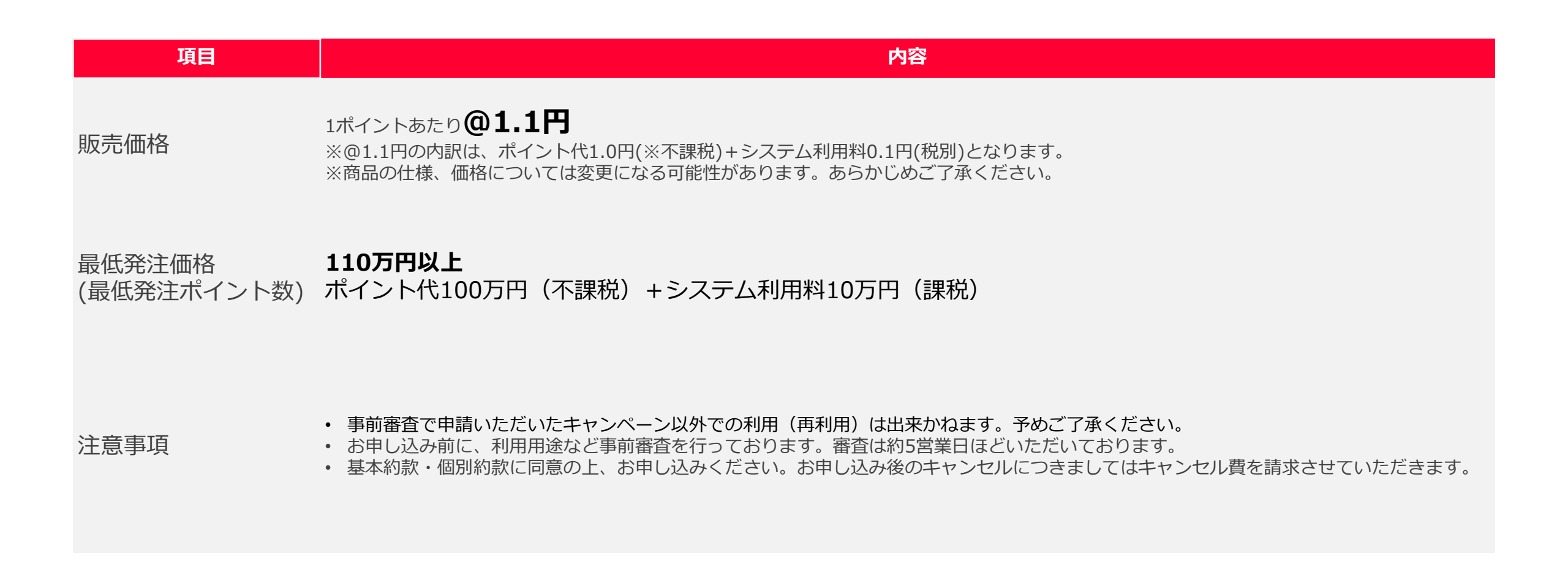

# 商品スペック/ PayPayギフトカード(詳細)

| グループID                                                                                       | ギフトカード番号を束ねるグループを識別するID(PayPayにて指定)                                                                                                    |
|----------------------------------------------------------------------------------------------|----------------------------------------------------------------------------------------------------|
| ギフトカード番号                                                                                     | 英数字16桁からなるコードおよびそのコードを埋め込んだURL<br>※ 二次元コードは広告主様にて生成                                                                                                    |
| チャージ対象                                                                                       | PayPayポイント<br>※1ポイント=1円分として様々なお店や各種サービスにおけるお支払いに利用可能です。                                                                                                    |
| 設定可能金額*                                                                                      | 1ギフトカード番号につき1金額を設定可能(1~999,999の整数)                                                                                                    |
| 有効期間*                                                                                        | ・ギフトカード番号が利用できる期間。期限を過ぎるとチャージ不可<br>・終了日をギフトカード納品日(有効開始日)~175日以内の日付で指定<br>・ギフトカード納品日(有効開始日)00:00:00から有効終了日の23:59:59まで利用可能                                                                                                    |
| 利用回数上限* ・1PayPayアカウントあたりで利用可能なギフトカード番号の枚数を設定可能(1~100枚) ・同一グループIDの番号のみチェック(別グループIDのコードは制限対象外) |                                                                                                    |
| 発行パターン*                                                                                      | 最大10パターン(それ以上必要な場合は営業担当にご相談ください)                                                                                                    |
| 問い合わせ番号                                                                                      | ・数字のみの最大20桁の番号で、ギフトカード番号と1:1となる番号<br>・ギフトカード番号に関する問い合わせに使用(不正利用防止のため、問い合わせにギフトカード番号は使用不可)                                                                                                    |
| 受け渡し                                                                                         | PrimeDriveにて受け渡し(TSVファイル形式)                                                                                                    |
| 注意事項                                                                                         | <ul> <li>・発行済のギフトカード番号の返金は有効期限内であっても不可</li> <li>・入力に複数回失敗するとロックされる</li> <li>・Charge Code Name(ユーザーのアプリ上で表示されるギフトカード名)は任意のものを指定可</li> <li>・ギフトカード番号は、PayPayIDと紐付けされない(未使用のギフトカード番号はアプリ内に表示されない)</li> <li>・エンドユーザーからのチャージ状況の問い合わせは、下記PayPayへルプページへの誘導をお願いいたします。</li> <li><u>https://paypay.ne.jp/help/c0071/</u></li> <li>問い合わせはヘルプページ下部「フォームでお問い合わせ」から可能。</li> <li>・広告主様のキャンペーンページ内で、必ず上記問い合わせ先をご記載ください。</li> </ul> |
| © LINE *仕様が変更になる場合がござい                                                                       | ます。最新の資料は弊社営業担当までお問い合わせください。                                                                                                    |

\*お申込みいただく際に入力いただく項目になります。項目名は変更する場合があります。

## PayPayギフトカード免責事項

| NO | 項目        | 内容                                                                                                    |
|----|-----------|----------------------------------------------------------------------------------------------------|
| 1  |           | ギフトカード番号の利用者を事前に指定することはできません                                                                                                |
| 2  | ギフトカード番号  | ギフトカードURLもしくは二次元コード単体での配布は不可です                                                                                              |
| 3  |           | 利用済のギフトカード番号は再利用できません                                                                                                    |
| 4  | 二次元コード    | 二次元コードの生成はLINE社およびPayPayでは行いません(必要に応じて広告主様にてお願いします)                                                                         |
| 5  | 有动期限      | ギフトカード番号にはチャージの有効期限があります(最大175日)                                                                                            |
| 6  |           | 発行後に有効期限を延長することはできません                                                                                                    |
| 7  | 最大利用可能回数  | 同一グループIDのギフトカードには1アカウントで利用できる回数に上限があります(最大100回まで)<br>ギフトカードの仕様上、同一アカウントに対し短期間でギフトカードチャージを行った場合など、設定した<br>上限数を超過する可能性がございます。 |
| 8  | 問い合わせ番号   | 配布時にはギフトカード番号と一緒に問い合わせ番号を必ずお伝えください                                                                                          |
| 9  |           | 問い合わせ対応には、問い合わせ番号をご利用ください                                                                                                   |
| 10 | 告知物の内容確認  | PayPayに関する記載を掲載される場合は事前に内容を確認させて頂きます                                                                                        |
| 11 | 注意事項      | 告知物にはPayPay指定の注意事項を記載いただきます                                                                                                 |
| 12 | 問い合わせ先の記載 | 配布時には広告主様の問い合わせ先・問い合わせ手段を必ず記載ください                                                                                           |
| 13 | カスタマーサポート | 施策および配布内容に関するお問い合わせは、広告主様にて対応をお願いします                                                                                        |

\*仕様が変更になる場合がございます。最新の資料は弊社営業担当までお問い合わせください。

# PayPayギフトカードの有効期限

PayPayギフトカードの有効期間は、PayPayの発行日から175日以内です。 引き換え期限(終了日)は発行日から175日以内で設定いただく必要があります。

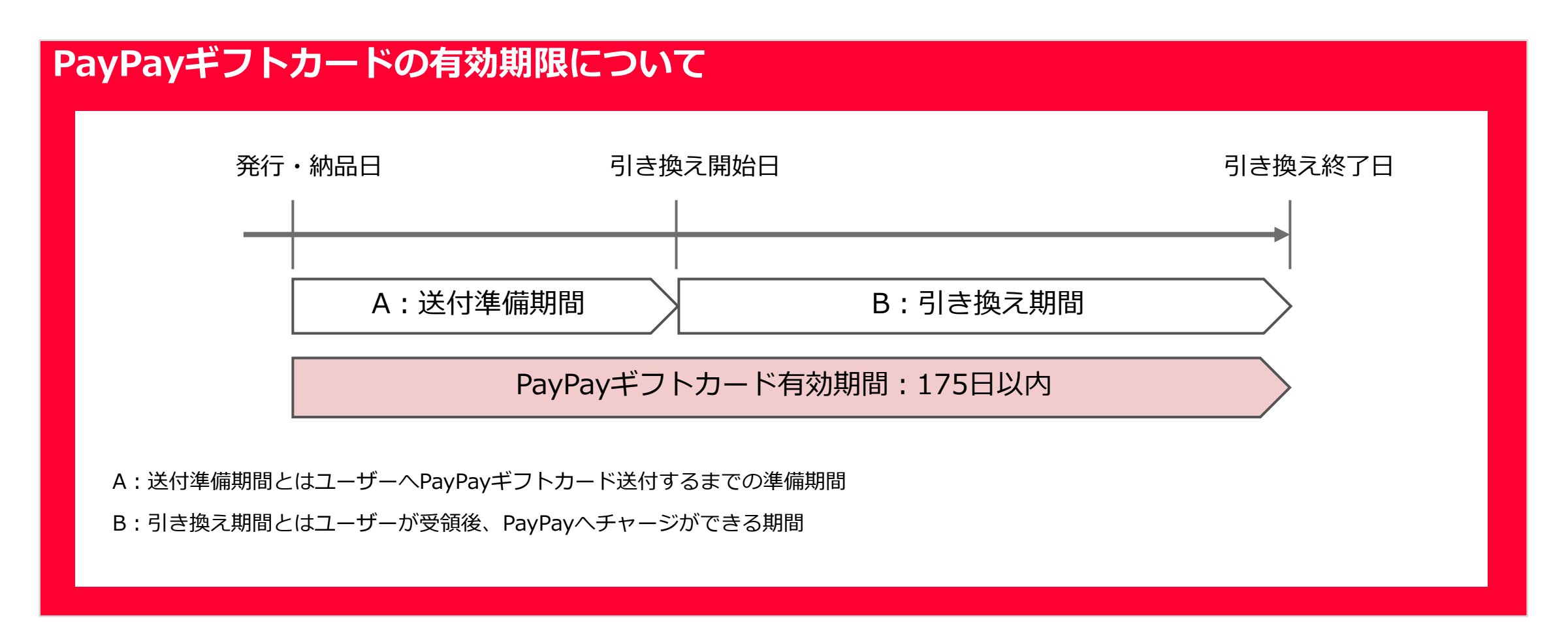

# PayPayギフトカードの申し込みから納品まで

| 事前審査                         | <ul> <li>LBPMシステムにて、事前審査を行ってください。審査には約7営業日前後かかります。</li> <li>※キャンペーン開始後に審査を申請された場合はお断りさせていただく場合があります。</li> <li>必ずキャンペーン開始前に審査の申請をお願いいたします。</li> </ul>                                                                                                    |
|------------------------------|----------------------------------------------------------------------------------------------------|
| 発注·入稿<br>発注·入稿<br>納品<br>レポート | <ul> <li>審査通過後に、LBPMシステムにて納品希望日の13営業日前の17時までにご発注ください。         <ul> <li>※納品日含まない</li> <li>※「受付完了」のご連絡後、社内確認後正式に「受領」のご連絡をさせていただきます。                 「受付完了」は正式受領ではありませんのでご注意ください。</li> </ul> </li> <li>発注時に指定された納品日に事務局からメール(paypaygiftcard_deliver@linecorp.com)にて納品いたします。</li> <li>毎月月初7営業日に前月末時点のPayPayギフトカードの簡易レポートを納品いたします。</li> </ul>                                                                                            |
| クリエイティブ                      | <ul> <li>キャンペーンの販促物を作成する場合は、ガイドラインをご確認いただき最新のロゴをご利用ください。</li> <li>発注完了後、クリエイティブ審査の申請をお願いします。発注が未完了だと審査のお受付ができません。</li> <li>クリエイティブ審査には約5営業日ほどかかります。</li> <li>ただし、TVCMなど影響範囲の大きな露出媒体への出稿の場合、さらに5営業日ほどかかります。</li> <li>必ずキャンペーン開始までにクリエイティブ審査をお済ませください。</li> <li>PayPayポイントロゴガイドラインについては下記よりダウンロードしてご確認ください。</li> <li>https://image.paypay.ne.jp/pdf/paypaypoint_logo_guideline.pdf</li> <li>制作したクリエイティブは必ずキャンペーン開始前に審査します。</li> </ul> |

※事前審査~納品まで最短20営業日前後かかります。審査内容によって日数は変動するため、余裕を持ったお申込みをお願いいたします。 ※記載内容について、変更となる可能性があります。 © LINE

## 約款・キャンセル規定・お問合せについて

## 🕑 約款

事前に以下の内容をご確認の上、お申し込みのほど宜しくお願い申し上げます。

- ・LINE 法人向けサービス 基本約款
- ・LINE 法人向けサービス「PayPayギフトカード」個別約款 https://www.linebiz.com/jp/terms-and-policies/

## ✓ キャンセル規定

発注後のキャンセルにつきましては、キャンセル費を100%請求させていただきます。 また、発注受領前であっても、発注期限後の案件に関してはキャンセル費を請求させていただきます。

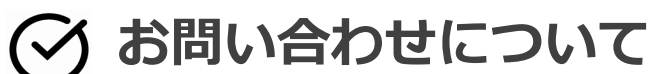

ご不明点などございましたら弊社営業担当までお問い合わせください。

# PayPayギフトカード納品について

### 事務局からメール(<u>paypaygiftcard\_deliver@linecorp.com</u>)にて納品いたします。 下記、PayPayギフトカード発行イメージです。

| ChargeCode           | ChargeCodeUrl                                 | ChargeCodeName | Amount        | GroupId             | ExpiredDate_startAt | ExpiredDate_endAt | FileId | お問い合わせ番号          |           |        |      |
|----------------------|-----------------------------------------------|----------------|---------------|---------------------|---------------------|-------------------|--------|-------------------|-----------|--------|------|
| CIMK-xxxx-xxxx-ZU50  | https://giftcard.paypay.ne.jp/x02M3N2axxxxxxx | YJギフトカードキャンペーン | 200           | 0 32272470161500000 | 2019/6/13 0:00      | 2019/6/21 23:59   | 1      | 32272839528701800 |           |        |      |
| R56Y-xxxx-xxxx-R1LA  | https://giftcard.paypay.ne.jp/GZ0Mk23Hj3xxxxx | YJギフトカードキャンペーン | 200           | 0 32272470161500000 | 2019/6/13 0:00      | 2019/6/21 23:59   | 1      | 32272839528701801 |           |        |      |
| MSK9 -xxxx-xxxx-L4S2 | https://giftcard.paypay.ne.jp/xcv4S8S2axxxxxx | YJギフトカードキャンペーン | 200           | 0 32272470161500000 | 2019/6/13 0:00      | 2019/6/21 23:59   | 1      | 32272839528701802 |           |        |      |
| EME7-xxxx-xxxx-GC86  | https://giftcard.paypay.ne.jp/LCM35F2OWxxxxx  | YJギフトカードキャンペーン | 200           | 0 32272470161500000 | 2019/6/13 0:00      | 2019/6/21 23:59   | 1      | 32272839528701803 |           |        |      |
|                      |                                               |                |               |                     |                     |                   |        |                   |           |        |      |
| 1                    |                                               |                | ↑             |                     | 1                   | 1                 |        | 1                 |           |        |      |
| お問い合わせ番号と1:1         |                                               |                | 当該チャージコードの金額  |                     | チャージ可能開始日           | チャージ可能終了日         |        | ユーザーがPayPayカスタマーセ | ンターに問い合わせ | せる際に必要 | 要な番号 |
|                      |                                               |                | (ギフトカード番号1枚単位 | の付与金額)              | (ギフトカード納品日・発行日)     | (ギフトカード有効期限日)     |        | チャージコードと1:1       |           |        |      |
|                      |                                               |                |               |                     |                     |                   |        | 最大20桁             |           |        |      |
|                      |                                               |                |               |                     |                     |                   |        | エクセルで開く際は文字列必須    |           |        |      |

※発行イメージにつき、変更になる可能性がございます。予めご了承ください。

※メールにてPrime DriveのダウンロードURLとパスワードをお送りします。ダウンロード上限がございますので予めご注意ください。

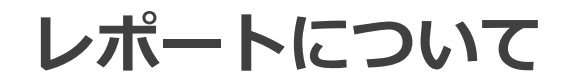

### レポートについて

前月末時点のPayPayギフトカードチャージ済み/未チャージ分のデータを提出いたします。 ※有効期限が切れた案件は発行しません。 ※レポート発行タイミングは月初7営業日目目安 ※レポートはLBPMからダウンロードいただけます。

| レポ  | ート列ラベル           | 説明                                                                                                    |
|-----|------------------|----------------------------------------------------------------------------------------------------|
| 1   | group_id         | キャンペーン単位(納品ファイル単位)で発行される管理番号となります。                                                                                        |
| 2   | charge_code_name | エンドユーザーがギフトカード番号を使用してチャージした際にアプリ画面上に表記される名称となります。<br>納品ファイル『ChargeCode_Export_(Group ID)_(File ID)』のChargeCodeNameと同期します。 |
| 3   | group_name       | group_idごとに登録される内部管理用の名称となります。納品ファイル『GroupID_Export_(Group ID)』のGroup Nameと同期しています。                                       |
| (4) | charge_status    | レポート出力時点でのギフトカードのステータスとなります。 {used:使用済み} 、 {not use:未使用}                                                                  |
| 5   | charge_code_id   | ステータスごとのギフトカード番号の数(合計値)となります。                                                                                             |
| 6   | amount           | ステータスごとのギフトカード発行額の数(合計値)となります。                                                                                            |

| group_id           | charge_code_name | group_name | charge_status | charge_code_id | amount |
|--------------------|------------------|------------|---------------|----------------|--------|
| 941853239586553000 | 開発用テストコード        | 開発用テストコード  | used          | 2              | 200    |
| 941853239586553000 | 開発用テストコード        | 開発用テストコード  | not use       | 18             | 1750   |

# クリエイティブ審査・ガイドラインについて

#### クリエイティブ審査について

- ・LINE関連素材やPayPayポイントの訴求があるクリエイティブについては、審査は必須となります。LBPM画面上から審査を依頼してください。 審査には約5営業日かかります。ただし、TVCMなど影響範囲の大きな露出媒体への出稿の場合、さらに5営業日ほどかかります。 キャンペーン開始前に余裕をもってご提出をお願いいたします。
- ・発注完了後、クリエイティブ審査の申請をお願いします。発注が未完了だと審査のお受付ができません。
- ・クリエイティブ審査なしでキャンペーンを開始された場合、ギフトカードを無効化するケースもありますのでご注意ください。
- ・販促物などで作成したクリエイティブは、必ずキャンペーン開始前に確認させていただきます。
- ・印刷物、サイト、バナー、メール書面、アプリ画面など、LINE関連素材、PayPayポイントに関わる制作物の全てが対象になります。

#### クリエイティブのガイドライン・ロゴのガイドラインについて

- ・制作素材については下記ガイドラインの遵守が必要です。
- ・以下のガイドラインを確認いただき、記載されている内容に則って各種告知物を制作いただきますようお願いいたします。 ※ガイドラインは変更・追加される場合があります。必ず最新の資料をご確認いただきますようお願いいたします。

■ PayPayブランドガイドライン(キャンペーン入稿規定参照) https://www.linebiz.com/jp/download/

## PayPayポイントクリエイティブ審査に関するFAQ

#### クリエイティブ・ロゴ利用について

#### Q. クリエイティブの審査はありますか?

- A. 審査は必要になりますので、LBPM画面上から審査を依頼してください。
  - ■入稿ガイドラインについては下記よりダウンロードしてご確認ください。 https://www.linebiz.com/jp/download/
  - ※参考)各種LINE関連素材のダウンロードおよび利用ガイドラインについては下記よりご確認ください。 https://www.linebiz.com/jp/logo

#### Q. PayPayポイントの単位に関する表記について教えてください

A.「%」「ポイント」「円相当/分」を使用いただけます。ただし、表記の混在は避け、いずれかで統一をしてください。 また、ポイント数で表記する場合は原則「ポイント」で統一をお願いいたします。英語表記の場合は「POINT」で統一してください。 上記以外で省略単位部分で文字数を減らす場合は「P」「pt」で表記してください。ただし、同一クリエイティブ上の表記はいずれかに統一をお願いいたします。 詳細は上記入稿ガイドラインをご確認ください。

#### Q. TVCMなど影響範囲の大きな露出媒体への出稿の詳細を教えてください

A. TV CM、インフォマーシャル、サイネージ、ブランドタレント共存の制作物、プレスリリースなどが該当します。 判断に迷うものがございましたら、弊社営業担当にご相談ください。

#### Q. クリエイティブ審査でよく指摘される表現はありますか?

A. PayPayなどの商標をクライアントのサービス名や商品名、他の単語と掛け合わせて表記は不可になります。

# PayPayポイントクリエイティブ審査の申請方法変更に関するFAQ

#### PayPayポイントクリエイティブ審査の申請方法変更に関するFAQ

#### Q. 入稿できるファイルの容量や形式の指定はありますか?

A. 容量:1データ当たり25MB以内
 形式:doc/.docx/.ppt/.pptx/.pdf/.png/.jpg/.zip となります。
 データ申請可能数:クリエイティブ種別1~5まで申請でき、クリエイティブ種別ごとに5データまで申請可能、よって、最大25データが申請可能です。

#### Q. 外部サイトからの一括ダウンロードなどの対応は可能ですか?

A. 各データごとに審査の結果をお戻しするため、個別ファイルでの申請をお願いいたします。

#### Q. Webフォーム申請は可能でしょうか?

A. PayPayポイントのクリエイティブ審査はWebフォームからは対応しておりません。かならずLBPMより申請ください。

#### Q. ポイントクリエイティブ審査はどのタイミングから申請可能ですか?

A. クリエイティブ審査は発注後の案件しか対応いたしません。発注前の案件が申請された場合差し戻されます。 発注前にクリエイティブ審査が必要な場合は担当営業までご相談ください。

# 【ご参考】PayPayギフトカード LBPM(LINE Biz Process Manager)操作手順

【事前審査】の申請方法

LBPMのジョブプロセスの【事前審査】の項目から申請することが出来ます。

| 進 | 行フロー                                                        |    |              |
|---|-------------------------------------------------------------|----|--------------|
|   | 事前審査 未申請                                                    | 申請 | 事前審査の「申請」を選択 |
|   | 発注 未発注                                                      | 発注 |              |
|   | クリエイティブ審査 未入稿                                               | 入稿 |              |
|   | LINEポイントの訴求があるクリエイティブについては、審査は必須となります。こちらのプロセスから審査を依頼してください |    |              |

## 【事前審查】詳細入力

### 詳細内容の記入をお願いします。

| ##M0       #***       #****-       #************************************                                                                                                    | <pre>status</pre>                                                                                                    |                                                                 | 初步近天—20月前日秋 ·                                                                                                    |
|----------------------------------------------------------------------------------------------------|----------------------------------------------------------------------------------------------------|-----------------------------------------------------------------|----------------------------------------------------------------------------------------------------|
| Provide       Provide                                                                                                    | <pre>#view_wiew_wiew_wiew_wiew_wiew_wiew_wiew_</pre>                                                                                                    | 対象商品名 *                                                         | 線入デビージリ第日線・<br>後日からえまた。2回時期時代で日本2回時か時31「アノビヤ」、                                                                                    |
| Extended and a state of the state of the state of              |                                                                                                    | キャンペーンの対象となる商品名を具体的に記入してください。                                   |                                                                                                    |
|                                                                                                    | Image: Image:                                                                                                    |                                                                 |                                                                                                    |
| ************************************                                                                                                    | Imported:       Imported:                                                                                                    |                                                                 |                                                                                                    |
| ****-*       In the mathematic state and the state and the s                                              | Pix-0-1000       Pix-0-1000       Pix-0-10000       Pix-0-1000       Pix-0-1000 </th <th></th> <th>1ユーザーあたりのチャーショ第上規数。</th>                                                                                                    |                                                                 | 1ユーザーあたりのチャーショ第上規数。                                                                                                    |
| B)                                                                                                    |                                                                                                    | キャンペーン名*                                                        | 1ユーザー(IPayPayID)が今回のキャンペーンでチャージ可能なPayPayギントカードのご用画数を犯入してください。(最大100)<br>「1」を増生・時間への使用のキャンペーンで発行されたPayでは、たいたち、コービー目ののであった。ついて開始です。 |
|                                                                                                    | >>>>>       >>>>>>>       >>>>>       >>>>>>>       >>>>>>>>>>>>>>>>>>>>>>>>>>>>>>                                                                                                    | キャンペーン内容が迷めにわかる形で見入してください。                                      | 1)に海にいる場合での回転すどうパージで売けさればいすgrgキナリカニアをキュージョルのウォアナション制造です。<br>「約」と増加した場合へ合同のたまなシスージで増行されたByの起ごフトルードをキューゴーが一気周まですよーマン問題です。           |
| I                                                                                                    | <pre>Pro-set<br/>Pro-set<br/>Pro-set</pre>                                                                                                    |                                                                 |                                                                                                    |
| <pre>intermediate intermediate intermediate</pre> | b: b: -> - 000000000000000000000000000000000                                                                                                    |                                                                 |                                                                                                    |
| Image: Image:                                     | Image: Image:                                                                                                    |                                                                 |                                                                                                    |
| #                                                                                                    | hyp>1000 (1999) (1999) (1999                                                                                                    |                                                                 | 1ギフトカードあたりのチャージ金額。                                                                                                    |
| i       jew-300       jew-300                                                                                                    | productions (1992, 1992, 200, 1992, 200, 200, 200, 200, 200, 200, 200,                                                                                                    |                                                                 | PayPayギフトカードの発行単価を記入してください。                                                                                                    |
| >>>-sw->re           +>>-sw->cedeese3.Lucccas.           +>->-sease           +>->-sease           +>->>-sease           +>->>-sease           +>->>->-sease           +>>                                                                                                    | Pr>-/                                                                                                    |                                                                 | 「@100」など。複数金種を発行する場合は、「@100,@150,@200,@250」のように記入                                                                                 |
| P->                                                                                                    | <pre>pro-&gt;seture pro-&gt;seture p</pre>                                                                                                    |                                                                 |                                                                                                    |
| ************************************                                                                                                    | <pre>by-by-set#:</pre>                                                                                                    |                                                                 |                                                                                                    |
| #***->celesterization (instant)       #****->celesterization (instant)         #****->celesterization (instant)       #*****->celesterization (instant)         #****->celesterization (instant)       #************************************                                                                                                    | toron-basesebulceCebu, underste under de present                                                                                                    | キャンペーン概要。                                                       |                                                                                                    |
| <pre>by Construction (instant instant)  f + c &gt; c &gt; c &gt; c &gt; c &gt; c &gt; c &gt; c &gt; c &gt; c</pre>                                                                                                    | <pre>statute descendent descendent descenden</pre>                                                                                                    | キャンペーンの観察を知るしアイださい (から久所 から物かど)                                 |                                                                                                    |
| because   because                                                                                                    | Pro-version   Pro-version   Pro-version <                                                                                                    | キャンパージの頃を後述入してくたさい。(四日来日、四日来日、四日来日、四日                           |                                                                                                    |
|                                                                                                    |                                                                                                    |                                                                 |                                                                                                    |
|                                                                                                    |                                                                                                    |                                                                 | 発行数 *                                                                                                    |
|                                                                                                    |                                                                                                    |                                                                 | ギフトカードの発行件数を招入してください。                                                                                                    |
| P->                                                                                                    | Image: Image:                                                                                                    | キャンペーン内容についての申請                                                 | 「a100×100枚」など、複数会種を発行する場合は、「a100×100枚 の150×100枚 の200×50枚 の250×30枚」のように行入。                                                         |
| b                                                                                                    |                                                                                                    |                                                                 | . Gene and the Committee for a sum of the result of the second second second second second second second second                   |
| <b>2-&gt;-2-8086</b> ★ >->                                                                                                    | Pr/~->4807         Pr/~->6807         Pr/~->6807         Pr/~->807         Pr/~->807         Pr/~->807         Pr/~->807         Pr/~->807         Pr/~->807         Pr/~->807         Pr/~->807         Pr/~->807         Pr/~->807         Pr/~->807         Pr/~->807         Pr/~->807         Pr/~->908         Pr/~->908 <t< th=""><th></th><th></th></t<>                                                                                                    |                                                                 |                                                                                                    |
| **>-> +> -> +> -> +> -> +> +> +> -> +> +> +> +> +> +> +> +> +> +> +> +> +>                                                                                                    | by -v->4800 + 3000 - 1000 - 1000 -                                                                                                    |                                                                 |                                                                                                    |
| with the state state s                                      | <pre>bry-class different different d</pre>                                                                                                    | キャンパーン/出却線は \$                                                  |                                                                                                    |
|                                                                                                    |                                                                                                    |                                                                 |                                                                                                    |
| In the set of the set of               | Formation     Formation     Format                                                                                                    | キャンペーンを告知する媒体を記入してください。                                         |                                                                                                    |
| In the set of the set of               | How Control (1999)     How Control (1999)     How Control (19                                                                                                    |                                                                 |                                                                                                    |
| Interface Section 2 - Laboration 2 - Laboration 2 - Labor               |                                                                                                    |                                                                 |                                                                                                    |
| Line and the state of the state of the s          |                                                                                                    |                                                                 | ユーザーへの配布形式を通択してくたさい。                                                                                                    |
|                                                                                                    | Provenue Provenue </th <th></th> <th>URLもしくは二次元コード単体での配布は不可です。</th>                                                                                                    |                                                                 | URLもしくは二次元コード単体での配布は不可です。                                                                                                    |
| ● 「いいんのの・いいいんのの           ● 「いいんのの・いいいんのの           ● 「いいんのの・いいいんのの           ● 「いいんのの・いいいんのの           ● 「かいたの           ● 「いいんのの・いいいんのの           ● 「いいんのの・いいいんのの           ● 「いいんのの・いいいんのの           ● 「いいんのの・いいいんのの           ● 「いいんのの           ● 「いんのの           ● 「いんのの           ● 「いんの           ● 「いんの           ● 「しんの           ● 「いんの           ● 「いんの                                                                                                    |                                                                                                    |                                                                 | <ul> <li>16桁のコード認識</li> </ul>                                                                                                    |
| L-YZHE         ■ T-YZHE         ● YYY/MA00-YYYY/MA00         ● YYY/MA00-YYYY/MA00         ● YYY/MA00         ● YYY/MA00                                                                                                    |                                                                                                    |                                                                 | <ul> <li>16桁のユード+URL記載</li> </ul>                                                                                                 |
| サイン・爆破日、防火して大や、火体の上のな速度自動度でに準確意でなまれます。         ● 「「「「小小小小」」         ● 「「「小小小小」」         ● 「「「小小小小」」         ● 「「「小小小」」         ● 「「「」」」」         ● 「「」」」」         ● 「「」」」」         ● 「「」」」」         ● 「「」」」」         ● 「「」」」」         ● 「「」」」」         ● 「」」」         ● 「」」」         ● 「」」」         ● 「」」」         ● 「」」」         ● 「」」」         ● 「」」」         ● 「」」」         ● 「」」」         ● 「」」」         ● 「」」」         ● 「」」         ● 「」」」         ● 「」」         ● 「」」         ● 「」」」         ● 「」」」         ● 「」」」         ● 「」」」         ● 「」」」         ● 「」」」         ● 「」」         ● 「」」         ● 「」」         ● 「」」         ● 「」」         ● 「」」         ● 「」」         ● 「」」         ● 「」」         ● 「」」         ● 「」」         ● 「」」         ● 「」」         ● 「」」         ● 「」        <                                                                                                    | # v>/-> W/WAGGO - V/V/WAGGO       BC///       BC////       BC////       BC////       BC////       BC////       BC////       BC////       BC////       BC////       BC////       BC////       BC////       BC////       BC////       BC////       BC////       BC////       BC////       BC////       BC/////       BC/////       BC/////       BC/////       BC/////       BC/////       BC/////       BC/////       BC/////       BC/////       BC/////       BC//////       BC//////       BC/////       BC////// </th <th></th> <th></th>                                                                                                    |                                                                 |                                                                                                    |
| <pre>vvvvvvvvvvvvvvvvvvvvvvvvvvvvvvvvvvvv</pre>                                                                                                    |                                                                                                    | キャンパーン/IRIB *                                                   |                                                                                                    |
| PV-> Ambet ALL CYC 2014、単語としてやシベーン Ambet And Darg and Hall Cycle Ambet And Darg and Darg a         | ##2xJUC C28tU 第8/2014-05-0                                                                                                    |                                                                 |                                                                                                    |
|                                                                                                    |                                                                                                    | キャンペーン期間を記人してくたさい。原則としてキャンペーン開始日の <b>20富楽日期まで</b> に事前番宣中論が必要です。 | ユーサーへの創作力漫を試入してくたさい。                                                                                                    |
| Burel         ■         ■         ■         ■         ■         ■         ■         ■         ■         ■         ■         ■         ■         ■         ■         ■         ■         ■         ■         ■         ■         ■         ■         ■         ■         ■         ■         ■         ■         ■         ■         ■         ■         ■         ■         ■         ■         ■         ■         ■         ■         ■         ■         ■         ■         ■         ■         ■         ■         ■         ■         ■         ■         ■         ■         ■         ■         ■         ■         ■         ■         ■         ■         ■         ■         ■         ■         ■         ■         ■         ■         ■         ■         ■         ■         ■         ■         ■         ■         ■         ■         ■         ■         ■         ■         ■         ■         ■         ■         ■         ■         ■         ■         ■         ■         ■         ■         ■         ■         ■         ■         ■         ■         ■         ■         ■<                                                                                                    | Psysy21カ2-Ko2K8E92XLCCKさい、     ・・・・     ・・・・     ・・・・     ・・・・・     ・・・・・・                                                                                                    | YYYY/MM/DD - YYYY/MM/DD                                         | 「メール送付」「活躍での受け渡し」のように記入。                                                                                                    |
| Bread         Paper 20-70 - FoodEmail and Dial         Market 1 (Free-Strateging Market 20, Lic Cictaiu, ±-iei - Rite - Rite -                                                                                            | Ref -<br>PsperJ-アンカードの設施目を犯入してください。                                                                                                    |                                                                 |                                                                                                    |
| w my       w my                                                                                                    | mule<br>Page 72-DF-PAQE MERE 20-DF-DF-DG-MERE MERE 20-DF-DF-DF-DF-DF-DF-DF-DF-DF-DF-DF-DF-DF-                                                                                                    |                                                                 |                                                                                                    |
| Paperby T-Dy-Flock Red Red XULC CKRU,         WYY/MADD         Paperby T-Dy-Flock Red Red XULC CKRU, ±-E+RE+RET BREEDER TO BEEDER FOR THE RED TO THE RED TO TH                                                                                          | Payer 2 > 7 > 1 > - Y < 200 m 1 > 0       ・       ・       ・       ・       ・       ・       ・       ・       ・       ・       ・       ・       ・       ・       ・       ・       ・       ・       ・       ・       ・       ・       ・       ・       ・       ・       ・       ・       ・       ・       ・       ・       ・       ・       ・       ・       ・       ・       ・       ・       ・       ・       ・       ・       ・       ・       ・       ・       ・       ・       ・       ・       ・       ・       ・       ・       ・       ・       ・       ・       ・       ・       ・       ・       ・       ・       ・       ・       ・       ・       ・       ・       ・       ・       ・       ・       ・       ・       ・       ・       ・       ・       ・       ・       ・       ・       ・       ・       ・       ・       ・       ・       ・       ・       ・       ・       ・       ・       ・       ・       ・       ・       ・       ・       ・       ・       ・       ・       ・       ・       ・       ・       ・       ・       ・       ・                                                                                                    |                                                                 |                                                                                                    |
| WY/AND        FORD FUNCTION     SUBJECT FUNCTION     SUBJECT FUNCTION     SUBJECT FUNCTION     SUBJECT FUNCTION     SUBJECT FUNCTION     SUBJECT     SUBJECT                        | YYY/AAADD     YYY/AAADD     YYYYAAADD     YYYYAAADD     YYYYYAAADD     YYYYAAADD     YYYYAAADD     YYYYAAADD     YYYY                                                                                                    | PayPayギフトカードの配布日を記入してください。                                      |                                                                                                    |
| #3.0       #フトカードの発行情報についての申請         Pre-yatameter <ul> <li></li></ul>                                                                                                    | A&&##I (FV-97電源開設HB)・ ギフトカードの発行情報についての申請 PP(PF(7)-FV-50%ご能源理を犯人にください、±・B・祝日・昇繁重は想定できません</th><th>YYYY/MM/DD ×</th><th></th></tr><tr><th>Makara (F v - > yatawama (Makara)       ・ インアレントードのンチレードのンチレードのンチの加速のクロン・パードのンチののいちのント・シーン         ************************************</th><th>August (FV-97時期期時) ・ イノアリーアの死行1時牧についての中前<br>PyPyF7たカードのご覧品を留目を払入してください、±・日・税日・税営業目は設定できません。<br>************************************</th><th>ポコレカードの発行性却についての中語</th><th></th></tr><tr><th>PayPayF21h2-h2nCiteSideWardBatk2LCCCCtativ, ±+B+WB4+FFISHERETCEBatkA.</th><th>Paper J - Dar - Kozitka (## Paper J - Dar - Kozitka (## Paper J - Dar - Kakit (# Paper J - Dar - Kakit (# Paper J</th><th>線線の(ちょうごの能制制度)。キノトカートの光行情報についての中請</th><th></th></tr><tr><th>PayPayF2Ph2F2DF2DF2F2F2F2F2F2F2F2F2F2F2F2F2F2F2F2</th><th>PayPayF2h2-h2-h2CithdingH2Bを放入してくたさい、±+H+板H+昇業業HU協定できません。           winty         x           Lauf-MPayPayF2h2h2h-F0x         x           winty         x             Lauf-MPayPayF2h2h2h         x             Lauf-MPayPayF2h2h2h2h2h2h2h2h2h2h2h2h2h2h2h2h2h2h2h</th><th></th><th>ユーン 用いませるね</th></tr><tr><td></td><td>YYYY/MM/DD ×         エーナーがPayFayFayFayFayFayFayFayFayFayFayFayFayFa</td><td>PayPayキフトカードのご納品希望日を記入してください。土・日・祝日・非常業日は指定できません。</td><td>- SRIVADALESS</td></tr><tr><td>Fr-37世編開解7日*         ユーゲーがPayPayギブトカードをチャージすることができる有効開催を犯入してください、ご始島日起算で180日以内を指定。         アイパトMICD           アイパトMICD           アイパトMICD                                 (PI)  (PI)  (PI)  (PI)  (PI)  (PI)  (PI)  (PI)  (PI)  (PI)  (PI)  (PI)  (PI)  (PI)  (PI)  (PI) (PI)  (PI)  (PI) (PI)  (PI)  (PI) (PI)  (PI)  (PI) (PI) (PI)  (PI) (PI)  (PI) (PI)  (PI) (PI) (PI</td><td>エーゲープの認識開終7日・         ユーゲープPeyPeyFオフトカートドやチャージすることができる有効期限を抱入してください、ご納品日起算で180日以内を推定。         アイソリインパルDD ×             アイル回付の描述がある場面は、ごちらにアップロートしてください。             アイル回付の描述がある場面は、ごちらにアップロートしてください。</td><td>📋 YYYY/MM/DD ×</td><td>・お添い合わせ先メールアドレス/検告専門がEBフォームのいずれか</td></tr><tr><td>チャージ可能期間終了日・         ユーゲーがPayPayギフトカードをチャージすることができる有効期限を記入してください。ご納品目起算で180日以内を指定。</td><td>エーダーがPayPayFオフトカードをチャーシすることができる有効期限を記入してください。ご納品日起算で180日以内を指定。</td><td></td><td>を抱入くたさい。</td></tr><tr><td>ユーザーがPayPayギフトカードをチャージすることができる有効期限を記入してください、ご納品目起算で180日以内を推定。</td><td>ユーザーがPeyPeyFフトカードをチャージすることができる有効期限を犯入してください、ご納品目起身で180日以内を指定.         WYYY/MM/DD ×</td><td>チャージ可能期間終了日*</td><td></td></tr><tr><td>TY THE THE THE THE THE THE THE THE THE THE</td><td>Image: Progrege P Drume regrege P Drume regre</td><td>っした。Manubarがつとうしどあるは、シンチスでとがあまえ方が即原を行うしてノビット、では日日和第次100日以上も指定</td><td></td></tr><tr><td>YYYY/MM/D       IU/いロインC 応ににに対する中部         ////////////////////////////////////</td><td>YYY/M/DD ×         「ロマ・ロイン C たんに (こ 氏) う の 中計           クーイル かけの意义からを得られ、こちらにアップロードしてにされ、         フーイル かけの意义からを得られ、こちらにアップロードしてにされ、           フーイル かけの意义からを得られ、こちらにアップロードしてにされ、         ・</td><td>ユーソールTeyreyキノアルニトをナイーンタることかできる有効期限を定人してくたさい。こ前品目距見で180日以内を損走。</td><td>   問題の「「「「」」」 問い合わせ空口に関する申請</td></tr><tr><td>>>>>>>>>>>>>>>>>>>>>>>>>>>>>>>>></td><td>>>>>>>>>>>>>>>>>>>>>>>>>>>>></td><td>iii YYYY/MM/DD ×</td><td>リッロンに応日に因うる十品</td></tr><tr><td>>>>>>>>>>>>>>>>>>>>>>>>>>>>></td><td>////////////////////////////////////</td><td></td><td></td></tr><tr><td></td><td></td><td></td><td>ノアイ 2011<br>フライロの村中国学校823後後は、ご本名にマッゴロードにアくどかい</td></tr><tr><td></td><td>2508UT<br>截句</td><td></td><td>ノノイル時代の時代のの影響用は、とうりにアウノロードしてくたさい。</td></tr><tr><td></td><td></td><td></td><td>2946U/F</td></tr><tr><td>· · · · · · · · · · · · · · · · · · ·</td><td></td><td></td><td></td></tr><tr><td></td><td></td><td></td><td>47</td></tr><tr><td></td><td></td><td></td><td></td></tr><tr><td></td><td></td><td></td><td></td></tr><tr><td></td><td></td><td></td><td></td></tr><tr><td></td><td></td><td></td><td></td></tr><tr><td></td><td></td><td></td><td></td></tr></tbody></table> |                                                                 |                                                                                                    |

【発注】の申請方法

LBPMのジョブプロセスの【発注】の項目から申請することが出来ます。

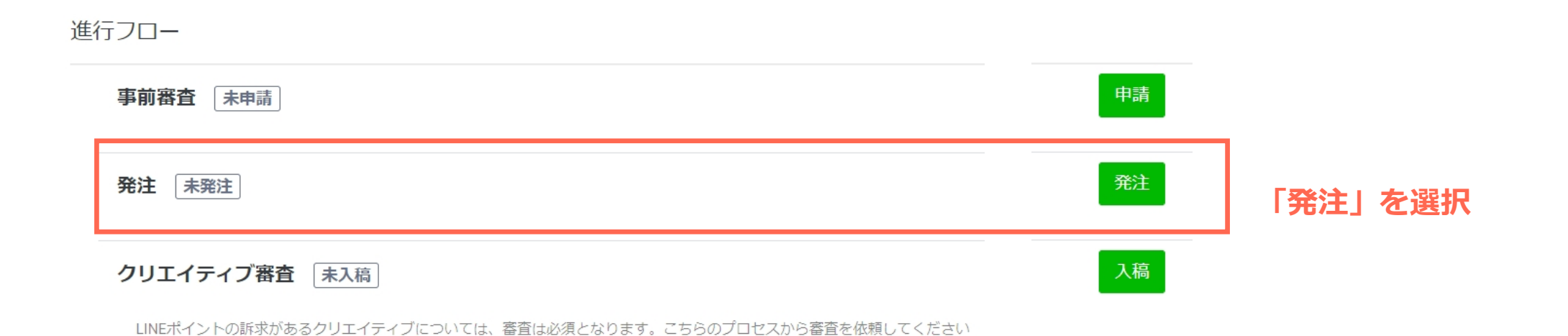

## 【発注】掲載日入力

### 納品希望日を記入し、「申請フォームへ進む」を選択してください。 事前審査が完了していないと申請フォームへ進むことができませんのでご注意ください。

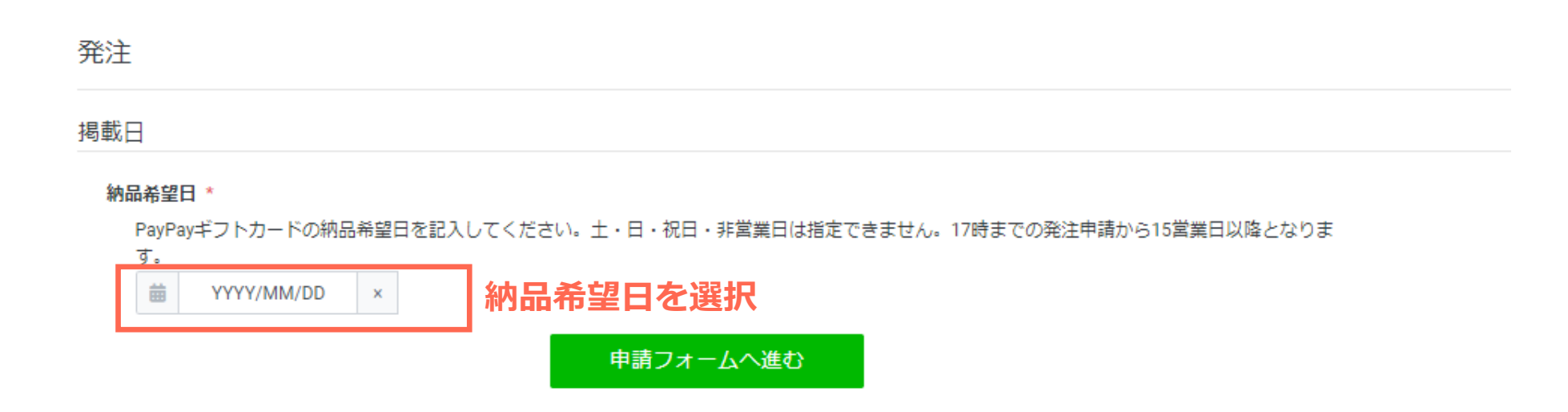

## 【発注】詳細入力

### 申請フォームに詳細内容を記入してください。

| 請求先 *                                                            | ユーザー問い合わせ窓口。                                                                                        |
|------------------------------------------------------------------|----------------------------------------------------------------------------------------------------|
| → 綿求先変更                                                          | ユーザーの明い時は世界変化人しくください。                                                                               |
|                                                                  | ・ お問い行けをはしな。<br>・ お問い行けをよしたドレスが依葉音号がEBフォームのいずれか                                                     |
| 甲込商品                                                             | を認入ください。                                                                                            |
| PayPayギフトカード                                                     |                                                                                                    |
| 広告主企業名                                                           |                                                                                                    |
|                                                                  |                                                                                                    |
| 商材名                                                              | 約品希望日。                                                                                              |
|                                                                  | PayPayギフトカードの納品希望日を犯入してください。土・日・祝日・非常業日は指定できません。17時までの発注申請から15端業日以降となります。                           |
| 案件名                                                              |                                                                                                    |
| PPRTZ7QAZCSX⊐ビ−_trest                                            | 納品先メールアドレス1 *                                                                                       |
| 代理店名                                                             | 記入いただいたメールアドレス現にギフトカードの納品をおこないます(※3つまで登録可能)                                                         |
|                                                                  |                                                                                                    |
| 7-30.1                                                           | 納品先メールアドレス2<br>※任意                                                                                  |
|                                                                  |                                                                                                    |
|                                                                  | 納品先メールアドレス3                                                                                         |
| キャンペーン概要 *                                                       | ※任意                                                                                                 |
|                                                                  |                                                                                                    |
|                                                                  | チャージ有効期間。                                                                                           |
|                                                                  | 納品日起サで180日以内で推定してください。                                                                              |
|                                                                  | YYYY/MM/DD ×                                                                                        |
| キャンペーン期間。                                                        | 最大チャージ可能日数。                                                                                         |
| ■ アプリ表記名について                                                     | 納品日からチャーシ可能開簡終了日までのトータル日数を認入してください。                                                                 |
| アプリ表示名(ギフトカード名)。「企業名+PayPay」と続けて記載した場合、NGとなるケースが発生して             |                                                                                                    |
| <u> </u>                                                         | 1ユーザーあた <b>りのチャージ可能上限数*</b><br>1ユーザー(1PayPay10)が今回のキャンペーンでチャージ可能なPayPayギフトカードの上限回数を記入してください。(最大100) |
| 土用1191、40スナ外/31に入力てたCV(国業主用16スナ外/3、突然ナの場合のの十用の)                  |                                                                                                    |
|                                                                  | ファイル添付                                                                                              |
| Bernel *<br>PayPayギフトカードの配布日を捉入してください。                           | ファイル添付の指定がある場合は、ごちらにアップロードしてください。                                                                   |
| iii x                                                            | +<br>25MBD/F                                                                                        |
|                                                                  | 発注偏考                                                                                                |
| ユーサーハルRentiのAve 思想いしていたさい。<br>URLもしくは二次元コード単体での配布は不可です。          | 発注金額層で「項目追加」をした場合、内容の詳細を備考欄に記入してください。                                                               |
| ● 16桁のコード記載                                                      |                                                                                                    |
| <ul> <li>■ 16桁のコード×URL22載</li> <li>■ 16桁のコード×二次元コード記載</li> </ul> |                                                                                                    |
| 配布方法 *                                                           |                                                                                                    |
| ユーザーへの敵布方法を記入してください。<br>「メール送付」「店頭での受け渡し」のように記入。                 |                                                                                                    |
| 1                                                                |                                                                                                    |
|                                                                  | 前のページへ 単価・オプションスカ画へ進む 単価・オプションの入力へ進んでくだ                                                             |
|                                                                  |                                                                                                    |
|                                                                  |                                                                                                    |

【発注】単価・オプション入力

#### 申請フォームに詳細内容を記入してください。

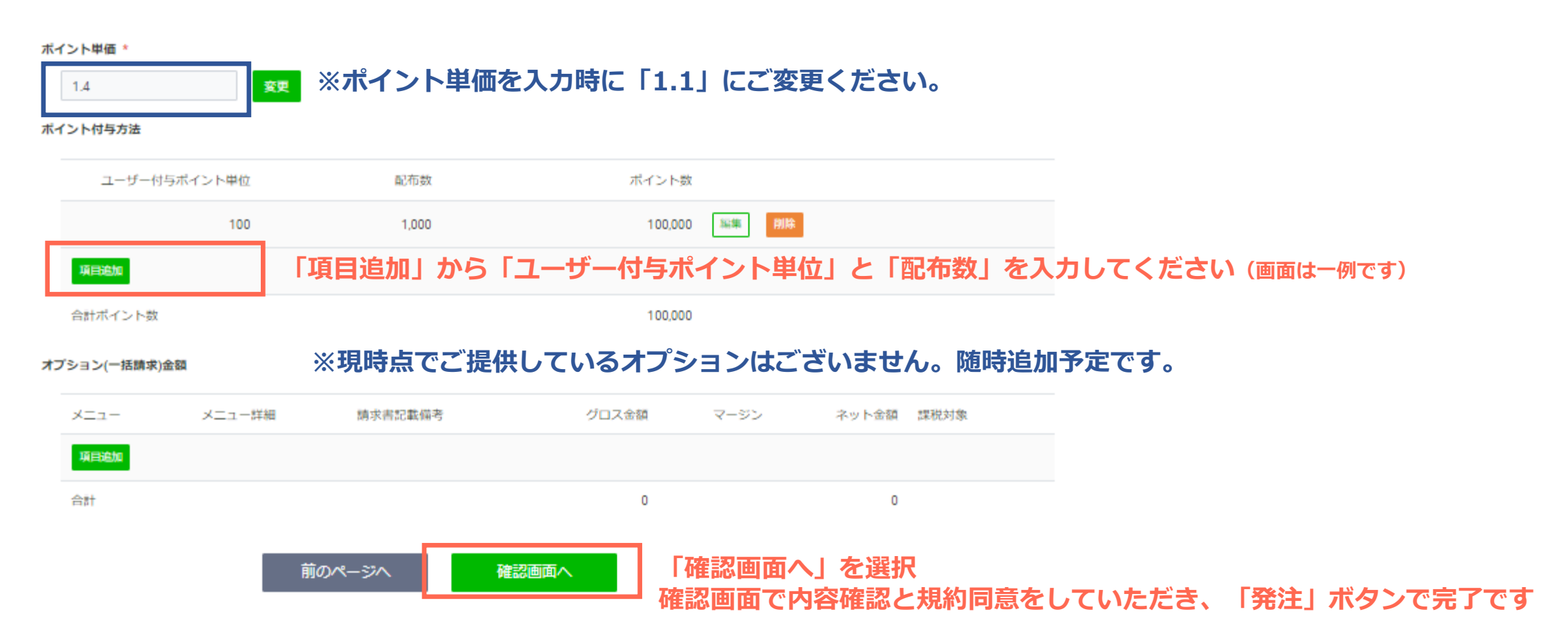

## 【クリエイティブ審査】の申請方法

LBPMのジョブプロセスのクリエイティブ審査の項目から申請することが出来ます。

| 進行フロー                                                       |    |                       |
|-------------------------------------------------------------|----|-----------------------|
| 事前審査 未申請                                                    | 申請 |                       |
| 発注 未発注                                                      | 発注 |                       |
| クリエイティブ審査 未入稿                                               | 入稿 | <br>クリエイティブ審査の「入稿」を選択 |
| LINEポイントの訴求があるクリエイティブについては、審査は必須となります。こちらのプロセスから審査を依頼してください |    |                       |

## 【クリエイティブ審査】詳細入力

### LBPMのジョブプロセスのクリエイティブ審査の項目から申請することが出来ます。

入稿フォーム

#### クリエイティブ1

#### クリエイティブ種別 \*

クリエイティブ審査は、添付資料ごとに審査結果をお戻し致しますので、クリエイティブ種別ごとに、ファイルをUploadしてください

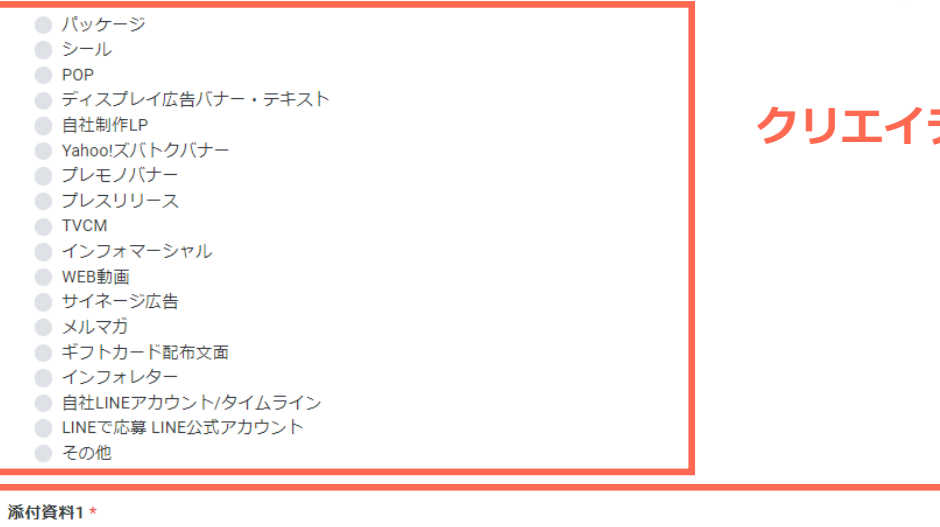

### クリエイティブ種別から該当の項目を選択

添付資料1~5に、申請用のデータをアップロード

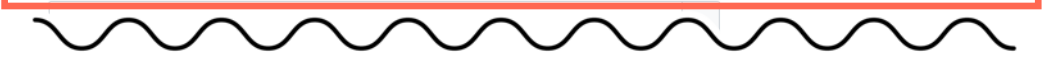

※添付される画像・データは、.doc / .docx / .ppt / .ppt / .png / .jpg / .jpg / .jpg / .zip形式、25MB以内でお願いします。
※添付するファイルは、選択したクリエイティブ種別のどの項目に該当するかが判別しやすい名称にしてください。

一時保存

アップロードが完了したら、一番下の入稿ボタンを選択